# Registered but looking to add a pre-con or experience to your registration?

Follow the instructions below.

- 1. Log into the portal.
- 2. Once you are logged in, click on View your Registration.

## 2024 Campus Home. LIVE!

Saturday, June 22, 2024 - Tuesday, June 25, 2024

You are registered for this event. Click here to view your registration.

**Campus Home. LIVE!** is the only grand-scale event that exclusively serves college and university housing professionals – making it your place to gain intelligence on all of our field's pressing topics and obtain focused content, connections, and opportunities that will enhance your work.

Join us June 22-25, 2024 in Milwaukee, Wisconsin. The conference will address the broad needs, interests, and competencies of campus housing professionals like you.

## 3. Next, click on *Modify Registration*.

# View My Registration

Basic Registration Info

Event: 2024 Campus Home. LIVE!

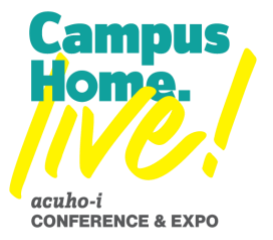

Modify Registration

- 4. The portal will prompt you to review what you have selected during registering, click Next until you reach the PRECONS tab.
  - a. this is where you can add pre-con sessions to your registration by putting a 1 into the quantity box.
  - b. PLEASE NOTE: You can only attend one pre-con session in the morning and one in the afternoon.

# View My Registration

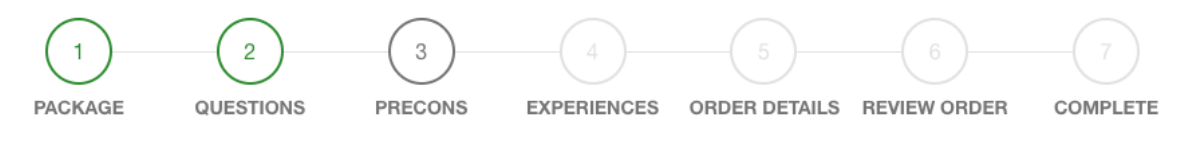

## Learn More about Campus Home. LIVE! 2024 Pre-conference Sessions.

#### Registration Add Ons

### Pre-Con 1 Sessions on Saturday, June 22 9am to 12pm - Select only ONE session by entering 1 in the qty

#### Live-In Forum

This half-day session is designed to provide live-in campus housing professionals with a focused space to engage with peers in like roles who seek promising practices related to student interaction, supervision, community development, advising, professional development, and work-life negotiation and boundaries. Registrants will be led through a moderated experience that will allow for issues dialogue, problem-solving, networking, and skills application through large- and small-group activities.

#### Mid-Level Forum

This is a special opportunity for mid-level professionals to exchange strategies and resources, and to discuss issues that are pertinent to their everyday responsibilities.

| 0 | 25.00 USD |  |
|---|-----------|--|
|   |           |  |
|   |           |  |
|   |           |  |
|   |           |  |
|   |           |  |
| 0 | 25.00 USD |  |

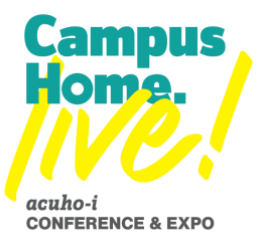

5. After you select your pre-con sessions, click *Next* to pick add on experiences.

| Fun Run - Sunday, June 23th 6:15 AM                                                                                                    | - CST       |  |  |
|----------------------------------------------------------------------------------------------------|-------------|--|--|
| Enjoy the ACUHO-I Fun Run, Walk, and Roll on Sunday, June 23!                                                                                                    |             |  |  |
| Those who register for this event by May 1, 2024 will receive a Fun Run t-shirt when they arrive to the conference. More information will be e-mailed to registrants as we get closer to the event. T-shirt sizes will be requested in May 2024. |             |  |  |
| 2024 Fun Run, Walk, and Roll t-shirt design:                                                                                                    |             |  |  |
| FUNRUN                                                                                                    |             |  |  |
| Questions? E-mail sgiese@acuho-i.org                                                                                                    |             |  |  |
| Fun Run, Walk, and Roll - Sunday, June 23                                                                                                    | 0 25.00 USD |  |  |
| Back Cancel                                                                                                    | Next        |  |  |

- 6. After selecting your experience, click *Next* to review your *Order Details*.
- 7. Follow the remaining pages to review order and complete.
- 8. You are now registered for the additional add-ons!

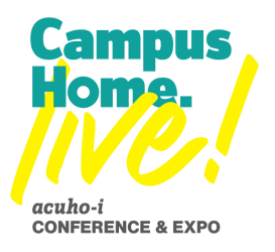